## 粤省事查询本人职称证书指引

1、手机登陆粤省事首页,下方点击办事。

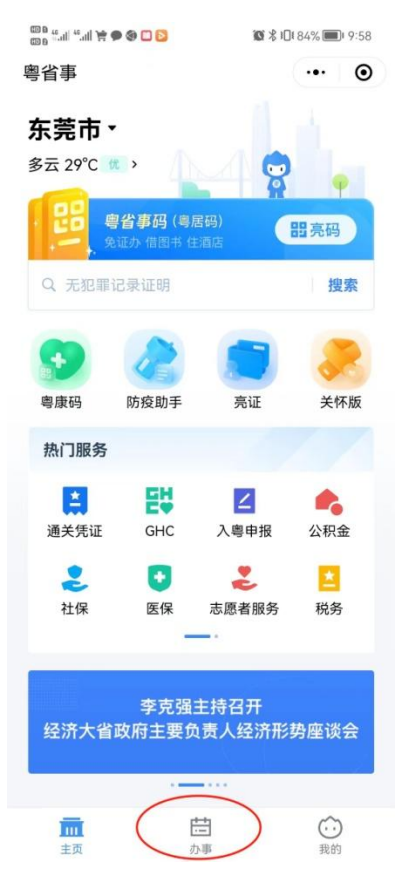

2、点击人才与就业。

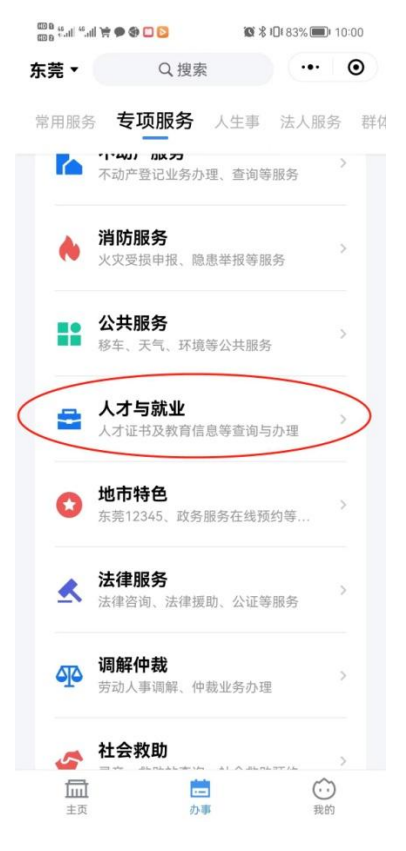

3、点击专业证书查询后,再点击专业技术资格证书。

| 🖸 🖸 🕏 🗬 🚔 III. <sup>22</sup> III. <sup>23</sup>      | 🕲 🛠 🕮 83% 🗩 I 10:00 | 🚳 🖸 🏵 🗬 🙀 'ini, '': ini 🎽 | <b>© ≵ !□!</b> 83% <b>■</b> ! 10:00 |
|------------------------------------------------------|---------------------|---------------------------|-------------------------------------|
| く 人才与就业<br>//× <>> > > > > > > > > > > > > > > > > > | ••• •               | く 专业证书查询                  | •• •                                |
| 找实习                                                  | >                   | 请选择                       |                                     |
| 找校招                                                  | >                   | 技校毕业证书                    |                                     |
|                                                      |                     | 国家职业资格证书                  |                                     |
| 就业服务                                                 |                     | 专项职业能力证书                  |                                     |
| 就业创业补贴                                               | >                   |                           |                                     |
| 就业困难人员工资差额                                           | 补助申请                | 专业技术资格证书                  |                                     |
| 就业创业补贴申请查询                                           | >                   | 高新技术考试合格证书                | i                                   |
|                                                      |                     | 广东省专业技术人员职                | 业资格证书                               |
| 失业补助金申领                                              | >                   |                           |                                     |
| 在校生自主参训补贴申                                           | 请    >              |                           |                                     |
| 人才服务                                                 |                     |                           |                                     |

专业证书查询

省教育厅、省公安厅、省人社厅、共青团广东省委 员会、东莞市人社会局 联合提供服务 数字广东公司提供技术支持 服务热线:12345

#### 4、最后点击查询本人证书后,可查询到证书信息。

| く 专业技术资格证书查询       ・・・・・・・・・・・・・・・・・・・・・・・・・・・・・・・・・・・・                                                                                                    | 00 ° .''' , ''' 👰 🍓 🖸 👩 | <b>₩ \$ 10</b> 1 83% <b>()</b> 1 | 10:00 | 000 %all %all 🦮 🗣 🄇 |       | 🔞 🖇 i 🛛 i 83% 🎟 | D 10:00 |
|----------------------------------------------------------------------------------------------------|-------------------------|----------------------------------|-------|---------------------|-------|-----------------|---------|
| ① 暫支持會询广东省内2016年后的职称证书           专业技术资格证书查询           查询本人证书           查询本人证书           专业技术资格证书鉴别           >>           资格总标           班班信号           资格名称           发船名称           近日第一日           2018-09-03           評委会名称或           新取时间           2019-01-15                                                            | く 专业技术资格证书查询            | (•••]                            | Θ     | く 专业技术资             | 资格证书  |                 | ۲       |
| 查迎技术资格证书查询       证书编号       191       6591         查询本人证书       >       专业名称       档案         费业技术资格证书鉴别       >       资格等级       助理级         放取时间       2018-09-03       评委会名称或       东莞市档案专业初级专业技术职务         考核认定机关       任职资格评审委员会       颁发日期       2019-01-15                                                                | 1 暂支持查询广东省内2016         | 5年后的职称证书                         |       |                     |       |                 |         |
| 査询本人证书         专业名称         档案           专业技术资格证书鉴别         >         资格名称         助理馆员           资格多级         助理组织         数取时间         2018-09-03           评委会名称或         东莞市档案专业初级专业技术职务         考核认定机关         任职资格评事委员会           激发日期         2019-01-15                                                                  | 专业技术资格证书查询              |                                  |       | 证书编号                |       | 191             | 6591    |
| 変格名称         助理館長           変格名称         助理館長           変格第級         助理館長           変格第級         助理館長           変化第級         助理館長           変化第級         助理館長           変化第級         助理館長           変化第級         取館間           変化第級         东莞市档案专业初級专业技术职务           考核认定机关         任职资格评事委员会           颁发日期         2019-01-15 | 查询本人证书                  |                                  | ×     | 专业名称                |       |                 | 档案      |
| 安业技术资格证书鉴别         资格等级         助理级           弦取时间         2018-09-03           评委会名称或         东莞市档案专业初级专业技术职务           考核认定机关         任职资格评事委员会           颁发日期         2019-01-15                                                                                                    |                         |                                  |       | 资格名称                |       | 联               | 力理馆员    |
|                                                                                                    | 专业技术资格证书鉴别              |                                  | S     | 资格等级                |       |                 | 助理级     |
| 评委会名称或 东莞市档案专业初级专业技术职务<br>考核认定机关 任职资格评审委员会<br>颁发日期 2019-01-15                                                                                                    |                         |                                  |       | 获取时间                |       | 2018            | -09-03  |
| 考核认定机关 任职资格评审委员会<br>颁发日期 2019-01-15                                                                                                    |                         |                                  |       | 评委会名称或              | 东莞市档筹 | 属专业初级专业技        | 支术职务    |
| 一一一一一一一一一一一一一一一一一一一一一一一一一一一一一一一一一一一一一一                                                                                                    |                         |                                  |       | 考核认定机关              |       | 任职资格评审          | 委员会     |
|                                                                                                    |                         |                                  |       | 颁发日期                |       | 2019            | -01-15  |
|                                                                                                    |                         |                                  |       |                     |       |                 |         |

# 电子证书打印指引

### 请将职称评审表或考核认定申报表放入人事档案保存,如有遗失,不予补办。

登陆广东省专业技术人才职称管理系统, 网址:

https://ggfw.hrss.gd.gov.cn/gdweb/ggfw/web/pub/ggfwzyjs.do

1、点击右上角证书查询

| HO BLES                                 | and an and a second second second second second second second second second second second second second second s |                                      |                       | 2074                                             |
|-----------------------------------------|----------------------------------------------------------------------------------------------------|--------------------------------------|-----------------------|--------------------------------------------------|
| і≡ нешл                                 |                                                                                                    | i言 通知公告                              |                       | A SK音云                                           |
| 大于规道2013年民府總定在行会,中                      | 要工程制造物评量材料的通知                                                                                                    | 个人职等也了证书主体的价值代表词                     |                       | mi er                                            |
| * I 2018年時後期日 I PARKER                  | um Lossau                                                                                                    | 关于副联络中部主动和中部联络中语                     | 4                     | 16775                                            |
| 大于延长2010年代广东省农业科学家                      | <del>的和你将有中国对科学理</del> 对这些                                                                                       | 大于保留专业技术人员继续的第三代                     | 几个集体问题的公司经验通知         |                                                  |
|                                         | HT ALK OT                                                                                                    | 关于 <b>经</b> 分2018年期新知识而于1987         | 17.                   | with Fath.                                       |
| ※1月2018年期1月5時時期1月                       | 日本1個目で1-2004年後回行。                                                                                                | 2014年11年前市利用。电子、生化。<br>利用時計量に計画時代は空間 | <u>さ止、温物、新闻、体育的なが</u> | 2 922-9821<br>208 - 201 100 - 2 - 10 10 10 10 10 |
| m11-5002                                |                                                                                                    | · 上 帀                                | 7 1 4 天東2             |                                                  |
| 大于2013年11月達代。計量、11量)<br>工程時(軟紙版)評量的計充運行 | A%并设计1 专业技术的特定呢。                                                                                                 |                                      | 2137 1 61 10 M        |                                                  |
| ※1(第2018年間) (○2018年間) (○2) (●2          | индоления преда                                                                                                  | l≣ &/4 ŀ₩                            |                       |                                                  |
| 大于福祉开京2004年ににたち着工程を<br>市上でおめた           | 列民用總統作业會並該不同物評                                                                                                   |                                      | 5à                    |                                                  |
|                                         |                                                                                                    |                                      |                       |                                                  |

2、输入姓名、身份证号、证书编号进行查询。然后直接下载打印证书。

| 广东                          | :省专业 | (技术) | 、オ                                                     |             |      |      |      |      |
|-----------------------------|------|------|--------------------------------------------------------|-------------|------|------|------|------|
|                             | 网上业务 | 政策法规 | 资格条件                                                   | 评审通知        | 办事指南 | 通知公告 | 文件下载 | 证书查询 |
| 101<br>0101<br>1001<br>1001 |      |      | 姓 名:<br>身份证件类型<br>身份证号:<br>证书号码:<br>验证码:<br><b>P</b> 8 | : 居民身份证 ( / |      |      |      |      |
|                             |      |      |                                                        | 查询          |      |      |      |      |

温馨提示:评审日期为2016年之前的职称证书信息暂不支持查询

### 3、点击下载电子证照。

| <b>广东政务服务网</b><br>全国一体化在组成劳服务平台 | 申办流程                                                                                                    |                            |                                                                                                    |                    |         |                                                                                                    |      | ● 浏览器-键配置 | 无障碍阅读 |
|---------------------------------|----------------------------------------------------------------------------------------------------|----------------------------|----------------------------------------------------------------------------------------------------|--------------------|---------|----------------------------------------------------------------------------------------------------|------|-----------|-------|
| 首页 网上业务 🛛                       | 政策法规 🛛 🕅                                                                                                    | 资格条件                       | 评审通知                                                                                                    | 办事指南               | 通知公告    | 文件下载                                                                                                    | 证书查询 |           |       |
|                                 | <ul> <li>●</li> <li>●</li></ul> | 2<br>E<br>A<br>Z<br>Z<br>Z | <ul> <li>         ・ 姓名         ・</li> <li>         ・</li> <li>         ・</li>     &lt;</ul> | 皆核认定机关<br>研究系列情报科学 | ≠专业中级职  | <ul> <li>ロ 证书号码</li> <li>町 专业名称</li> <li>科技咨询</li> <li>ロ 取得时间</li> <li>2023-06-10</li> <li>納泙車委員会</li> </ul> |      |           |       |
|                                 |                                                                                                    | I<br>S                     | ■ 发证机关<br>K 美市人力资源和                                                                                                    | 口社会保障局             |         | 官 颁发日期<br>2023-08-23                                                                                         |      |           |       |
|                                 |                                                                                                    |                            | ▲ 温馨提示: 評审日                                                                                                    | 日期为2016年之前的即       | 称证书信息暂不 | 支持查询                                                                                                    |      |           |       |

4、证书样式。

| 姓 名:<br>身份证号:                       |     |
|-------------------------------------|-----|
|                                     |     |
| 职称名称:研究实习员                          |     |
| 专 业:科技咨询                            |     |
| 级 别:助理级                             |     |
| 取得方式:职称评审                           |     |
| 通过时间: 2023年06月10日                   |     |
| 评审组织: 东莞市自然科学研究系列情报科学专业<br>级职称评审委员会 | :中  |
| 证书编号:                               |     |
| 发证单位:东莞市人力资源和社会保障局                  | 2   |
| 发证时间: 2023年08月23日 专用章               | 5 # |